視覚障がい者のための VoiceOver 入門講座テキスト: 第5単元

# 第5単元 ジェスチャーを使ってメールの送受信

# 目次

| はじめに                     | 53 |
|--------------------------|----|
| 5-1 メッセージアプリを使いこなす 5     | 53 |
| (1)メッセージ画面               | 53 |
| (2)チャット画面                | 55 |
| (3)注目される利用               | 57 |
| 5-2 メールアプリを使いこなす 5       | 58 |
| (1)メッセージの中の電話、メールアドレスを探す | 58 |
| (2)便利なメールの探し方            | 59 |
| (3)返信と削除                 | 31 |
| (4)新規メッセージの作成6           | 31 |
| 5-3 連絡先の使い方              | 33 |
| (1)移動方法                  | 33 |
| (2)連絡先情報の編集              | 34 |
| 5-4 簡単な文章の編集             | 35 |

はじめに

メッセージアプリは電話番号でテキストの送受信ができ、手軽に利用できます。 最近注目が集まっている、2段階認証の利用方法やフィッシング詐欺のメッセー ジへの対処などについても説明します。

これまでもメールアプリを扱ってきましたが、第5単元ではジェスチャーでメ ールアプリを操作することを基本として、便利な機能や高度な文章の編集につい て説明します。

# 5-1 メッセージアプリを使いこなす

# (1) メッセージ画面

メッセージアプリは、メッセージ画面とチャット画面から構成されます。 相手と自分との会話(メッセージのやり取り)をチャットと言います。左スワ イプを繰り返す、または、画面上半分で4本指タップすると、「編集」ボタンと の読み上げがあった場合は、それはメッセージ画面です。また、「戻る」ボタン と読み上げた場合は、チャットー覧画面ですので、ダブルタップして、メッセ ージ画面に戻ります。

メッセージ画面には、チャット相手一覧が受信または送信の日時が新しいも の順に表示されます。右スワイプで移動すると、まず、電話番号または名前を 読み上げ、最新のチャットの一部を読み上げます。ダブ

ルタップすることで、その相手とこれまでのチャットー 覧が表示されます。

ここでは、メッセージ画面で行う「ピンで固定」「削 除」「新規メッセージ」について説明します。

# ■ピンで固定

チャット相手は、送受信の日時の新しい順に並んでい るので、重要なチャット相手が後ろに並んでいることも あります。このような場合、特定のチャット相手をメッ セージ画面の一番に固定することができます。

- ・右スワイプで特定のチャット相手まで進みます。
- 「ピンで固定」と読み上げがあるまで、下スワイプします。
- ・ダブルタップすると、「ピィピィ」というサウンドが なり、最初の項目に固定されます。
- ・右スワイプ、左スワイプをしてピンで固定されたか
  を確認します。

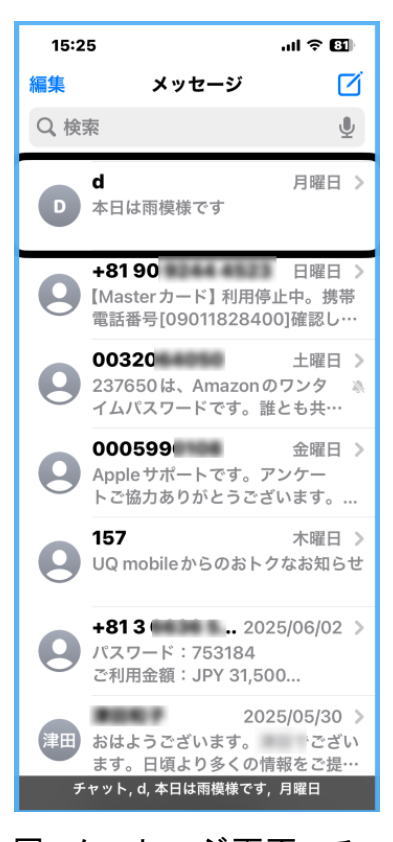

図 メッセージ画面 : チ ャット相手一覧 練習)よく使うチャット相手を選び、ピンで固定しましょう。

左スワイプでメッセージ画面の最初の位置に固定されているか確認しましょう。

■削除

不要になったチャットを削除する場合は、次に手順で行います。

- ・不要になったチャット相手まで進みます。
- ・「削除」と読み上げがあるまで、下スワイプを繰り返します。
- ・ダブルタップを行います。「このチャットは削除されます」との読み上げがあります。
- ・右スワイプで「削除」まで進み、ダブルタップします。
- ・削除しない場合は、「キャンセル」ボタンまで進み、ダブルタップします。

■新規メッセージ

新規メッセージを送信する場合は、宛先に送信する相手の電話番号を入力す る必要がありますが、連絡先を使って簡単に入力できます。次の手順で行いま す。

- ・メッセージ画面の右上にある「新規作成」ボタンをダブルタップし、新規
  メッセージ画面に移動します。
- 「宛先テキストフィールド、編集中、先頭に挿入ポイント」との読み上げがあります。
- ・右スワイプで、「連絡先を追加」ボタンまで進み、ダブルタップします。
- ・右スワイプまたはローターの見出しを使って、メッセージを送る相手まで移動します。操作方法は、「5-3連絡先の使い方」を参照してください。
- ・送る相手をダブルタップします。
- ・右スワイプで電話番号まで進み、ダブルタップする
  ことで、電話番号が入力されます。

次に、メッセージの内容を入力し、送信します。

- ・右スワイプでメッセージテキストフィールドまで進みます。ここにメッセージを音声入力で入力します。
- ・一本指でダブルタップして、テキストフィールドを 編集中にします。「末尾に挿入ポイント」との読み 上げがあります。
- ・2本指ダブルタップを行い、「ポン」と鳴ったら、入

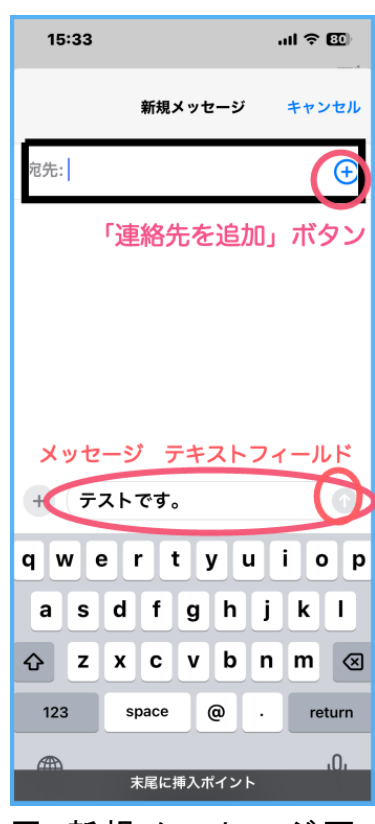

図 新規メッセージ画 面

カする言葉を発話します。

- ・発話が終わると、すぐにダブルタップし、音声入力を終了させます。「ポン」
  と鳴ると同時、「挿入された XXXXXXX」とのフィードバックがあります。
- ・右スワイプして、「送信」ボタンに進み、ダブルタップします。
- ・この「ポン」という音は、ユーザーが発話するタイミングを知る上、重要です。

練習)自分にメッセージを送信しましょう。

- ・連絡先で「自分の名前」を選択しましょう。
- ・メッセージは、「テストです」と入力します。
- ・送信後、うまく送信できたか確認します。

# (2) チャット画面

チャット画面では、リンク、コピーなど便利な機能について説明します。

# ■リンク

チャットの中に、電話番号やメールアドレス、ホームページページのアドレス(URLと言います)、日にちなどのリンクがある場合、そこから電話をかけたり、リンクに飛んだりすることができます。

- ・リンクが記載されているチャットに移動します。
- ・ローターをリンクに合せた後、下スワイプをしてリンクに移動します。
- ・このリンクが目的のものでない場合は、さらに下ス ワイプで目的のリンクに進みます。
- ・目的のリンクにおいてダブルタップします。
- ・電話番号の場合は、右スワイプして、「発信 電話」 ボタンまで進み、ダブルタップすると、電話の呼び 出しが始まります。
- ・URL の場合は、Safari が起動して該当のウェブページが表示されます。

ウエブページの読み方は、Safari アプリのテキス トをご覧ください。

・日にちの場合は、カレンダーアプリが起動して、予定を登録することができます。

#### ■コピー

チャットの内容をコピーして他のアプリで利用す

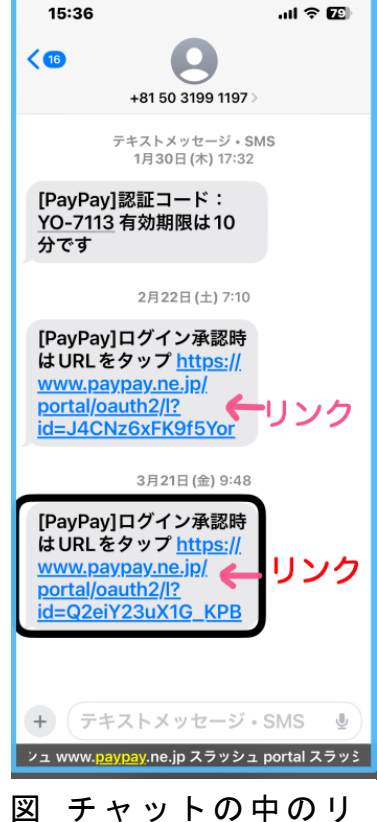

凶 チャットの中のリ ンク

ることができます。コピーの手順は次のとおりです。

- コピーしたいチャットまで移動します。
- ・「コピー」と読み上げるまで下スワイプを行います。
- ・ダブルタップすることで、クリップボードにそのチャットがコピーされます。この場合は、コピーした旨の読み上げはありません。
- なお、ペーストは必要なテキストフィールドに移動して、ローターを使って 行います。

# ■返信

チャットを読んだ後、返信します。

- ・最新のチャットを読みます。
- ・右スワイプで、「メッセージ、テキストフィールド」まで移動します。
- ・テキストフィールドを編集中にして、返信のメッセージを入力します。
  その方法は、前節の新規メッセージをご覧ください。
- 練習)電話番号のあるチャットで、リンクを使って電話をしてみましょう。 発信後、すぐに2本指ダブルタップをして取り消します。

#### ■電話番号の連絡先への登録

電話番号を連絡先にすでに登録している場合は、メッセージアプリでも登録 されている名前が表示されます。登録していない場合は、電話番号しか表示さ れないので、不便です。チャット画面から連絡先に登録することがきます。登 録手順は次のとおりです。

- ・チャット画面を開きます。最新のチャットの内容が読み上げられます。
- ・4本指で画面上半分をタップし、「戻る」に移動します。
- ・右スワイプすると、電話番号が読み上げられます。
- ・ダブルタップすると、新しい画面が表示され、「完了」との読み上げがあります。
- ・「情報」ボタンまで右スワイプで進み、ダブルタップすると、詳細情報画面 に移動します。
- ・右スワイプで「新規連絡先を作成」ボタンまで進み、ダブルタップすると、
  新規連絡先画面が表示されます。
- ・新規連絡先の編集ついては、第3単元の「3-4 履歴の電話番号を連絡先に
  登録」をご覧ください。

(3) 注目される利用と不審なメールの対処

ここでは、着信のお知らせと認証コードの使い方と、フィッシング詐欺など 不審なメッセージの対処を取り扱います。

■着信のお知らせ

メッセージ画面で、「141」のチャット相手から着信のお知らせはありません か。電話で話し中、または、iPhoneの電源を切っていた時に、電話の呼び出し があった場合、141 からメッセージが届きます。

141 のチャット画面を開くと、例えば「着信お知らせ 05/29 09:08 **☎**0903632xxxx」と読み上げがあります。

この相手に電話をする手順は次のとおりです。

- ・その「着信お知らせ」が間違いないことを確認します。
- ・ローターを回して「リンク」に合わせます。
- ・下スワイプを行うと、電話番号の読み上げがあります。
- ・一本指で、トリプルタップ、または、ダブルタップ&ホールドを行うと、サブメニューが現れ、相手の電話番号が読み上げられます。
- ・右スワイプで「発信 電話」ボタンまで進み、ダブルタップします。
  これで電話の呼び出しが始まります。

なお、その電話番号が連絡先に登録されていても、名前は読み上げてくれないので、誰に電話をしているか不安になります。これは VoiceOver の不具合と思われますので、早急の改善が望まれます。

練習)141からのメッセージがあるかどうかを確認してみましょう。

141 からのメッセージがある場合、「発信 電話」ボタンを確認しましょう。

■認証コード

Web サイトやソフトウェアへのログインする時、セキュリティを強化して不 正ログインを防ぐため、2段階認証が利用されています。2段階認証では、ID とパスワードによる認証に加え、ショートメッセージに送信された認証コード (4桁、または6桁の数字)の入力を求められます。

認証コードの例を次に記します。

・Line からの認証コードの例

認証番号「9906」をLINE で入力して下さい。 他人には教えないで下さい。30 分間有効です。 ・セブン&アイ・ホールディングスからの認証コードの例

ニ要素認証用認証コード 275698 上記の番号を入力して下さい。10 分間有効です。 セブン&アイ・ホールディングス

ログイン時に認証コードの入力を求められた場合、メッセージアプリの最新 のチャットを開き、認証コードの確認し、記憶します。ログイン画面に戻り、 認証コードを入力します。

■怪しいメッセージに注意

近年、ショートメッセージを悪用したフィッシング詐欺が急増しています。 偽のメールやショートメッセージで偽サイトに誘導し、IDやパスワードなど の情報を盗んだり、マルウェアに感染させたりする手口です。

携帯電話会社、宅配業者、銀行をかたって本物そっくりの偽サイトに誘導す る事例が多数確認されています。次にフィッシング詐欺の例を記します。

・金融機関を装ったメッセージ

【Master カード】利用停止中。携帯電話番号[0901182XXXX]確 認し対応を。https://master-xx.xxxx

・宅配業者を装ったメッセージ

【お客様宛にお荷物のお届けにあがりましたが不在の為持ち 帰りました。下記よりご確認ください。http://xxxxx.com

メッセージには偽サイトに誘導するための URL が記載されています。この URLを開くと、ID とパスワードを入力するように指示があります。銀行や宅配 業者はこのようなメッセージを送ることはありません。怪しいメッセージは開 かずに、メッセージ画面で下スワイプをして削除します。

5-2 メールアプリを使いこなす

(1) メッセージの中の電話番号、メールアドレスなどを探す

メールアプリのメッセージでは、Web ページのアドレス (URL)、メールのア ドレス、電話番号、日にちがリンクとなっています。

- リンクに移動する方法は次のとおりです。
- ・メッセージ画面の本文で、ローターをリンクに合わせた後下スワイプしま

す。

・下スワイプすることで、リンクに移動できます。そのリンクをダブルタップすると、リンクの種類に応じて別のアプリが起動します。

リンクの種類とアプリは次のとおりです。

- 「発信、電話番号」と読み上げがあるので、ダブルタップすると呼び出しを開始します。
- URLの場合は、Safariが起動し、該当のページが表示されます。
- ・メールアドレスの場合、宛先にメールアドレスが入力された、新規作成画面が起動されます。
- ・日にちの場合は、カレンダーアプリが起動され、予定を登録することができます。

なお、iOS18 では、下スワイプをして、一度リンクに 移動した後、さらに、次のリンクに移動するため、下ス ワイプをしてもリンクに移動できません。これは VoiceOverの不具合によるものと思われ、早期の改善が 望まれます。

# (2) 便利なメールの探し方

メールボックスをカスタマイズすることで、メール を素早く探すことができます。

まず、メールボックスを開きます。画面の上部左に 「戻る」ボタンがある場合は、それをダブルタップする と、メールボックスにもどることができます。

# ■メールボックスの編集

メールボックスを最初の項目から右スワイプしま す。次のアカウントまでに「フラグ付き」「VIP」「未開 封」「迷惑メール」というフォルダーがあるか確認しま す。これらの項目がない場合、メールボックスの編集を 行い、必要なフォルダーを表示させます。手順は次のと おりです。

- ・メールボックスの画面右上部に、「編集」ボタンを
  ダブルタップします。
- ・右スワイプで読み上げて行くと、例えば、「選択中

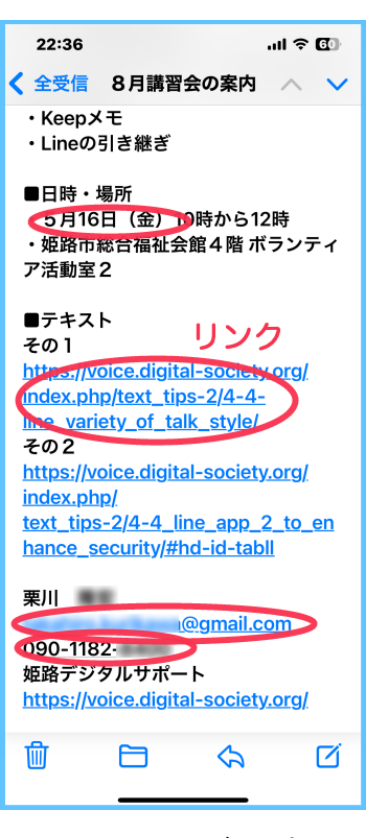

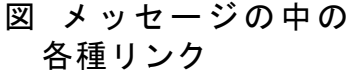

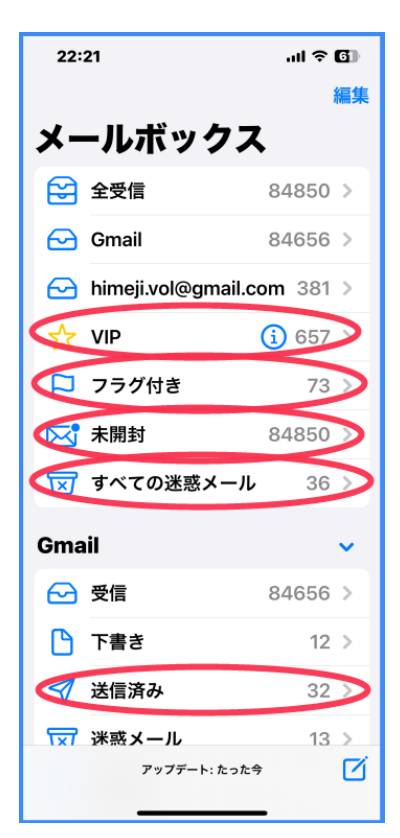

図 メールボックスの 便利なフォルダー の全受信」ボタンとの読み読み上げがあります。選択中のフォルダーがメ ールボックスに表示されます。

- ・「フラグ付き」「VIP」「未開封」「迷惑メールまたはすべての迷惑メール」の 4つの項目がそれぞれ選択中になっていることを確認します。
- ・選択されていない場合は、ダブルタップして、選択中にします。
- ・最後に 、必ず、右上部の「完了」ボタンをダブルタップします。

■事前準備

・フラグ

メッセージ画面で、後で再度読みたいメールなどには、フラグを立てます。 「フラグ」と読み上げるまで下スワイプを行い、その後ダブルタップします。

• VIP

特定の送信相手を VIP として登録しておくと、その相手から送信されるメールは自動的に VIP フォルダーに入ります。VIP の登録方法を次に記します。

- メッセージ画面において、左スワイプを繰り返して、ヘッダー部の差出 人に進みます。
- 差出人をダブルタップすると、メールアドレスが表示されます。
- さらに、ダブルタップすると、「完了」ボタンと読み上げると同時に、詳 細画面が表示されます。
- 右スワイプで、「VIP に追加」ボタンまで進み、ダブルタップします。
- 最後に画面右上部の「完了」ボタンをダブルタップします。

■「フラグ」「VIP」「未開封」「迷惑メール」の活用

- ・フラグ
- メールボックスに戻り、右スワイプで「フラグ付き」まで進み、ダブルタ ップします。
- そのメッセージを読んで、申し込みなど必要な対応をします。
- 下スワイプでフラグを外します。

• VIP

メールボックスの「VIP」まで進み、ダブルタップします。

VIP フォルダーには、VIP に登録した送信者からのメールだけが、新しいもの順に並んでいることを確認します。

・未開封

メールボックスで「未開封」まで進み、ダブルタップします。 未開封フォルダーを開き、未開封のメールが新しいもの順に並んでいること を確認します。1日に1回、このフォルダーをチェックするのもよいでしょう。

・迷惑メール

メールボックスの「迷惑メール」または「すべての迷惑メール」まで進み、 ダブルタップします。迷惑メールフォルダーには、迷惑メールと判断されたメ ールが新しいもの順に並んでいます。

この中に、知人が送付したメールや迷惑メールでないメールが含まれている ことがあります。この場合、次の手順で迷惑メールフォルダーから出すことで、 迷惑メールフィルターが学習をします。

- 迷惑メールフォルダーの中で、迷惑メールでないメッセージを開きます。
- 下スワイプで「返信」まで進み、ダブルタップします。サブメニューが 表示されます。
- 右スワイプで、「受信トレイに移動」まで進み、ダブルタップします。

#### (3) 返信と削除

ここでは、削除と返信について説明します。

■削除

メッセージを読んだ後、そのメールを削除したい場合、メッセージ画面で下 スワイプをして「削除」まで進み、ダブルタップします。削除の確認もなく、 削除されますので、注意が必要です。

■返信

- ・メッセージ画面にて、下スワイプをして「返信」まで進み、ダブルタップします。サブメニューが表示されます。
- ・右スワイプで「返信」まで進み、ダブルタップします。全員に返信をしたい
  場合は「全員に返信」まで進み、ダブルタップします。
- ・「メッセージ本文、テキストフィールド編集中」との読み上げがあります。
- ・本文を入力して、右上部の「送信」ボタンをダブルタップすることで、送信
  されます。
- ・なお、件名には最初に Re:が挿入されています。
- ・本文の入力・編集については、次章の「5-4 簡単な文章の編集」を参考にしてください。
- (4) 新規メッセージの作成

新規にメールを送信したい場合は、「宛先」「件名」「本文」のそれぞれテキストフィールドに入力する必要があります。

メールアプリのいずれかの画面において、画面下部のツールバーの「新規作

成」ボタンをダブルタップすることで、新規メッセージ 画面が表示されます。

「宛先」「件名」「本文」のテキストフィールドに入力 を行います。

# ■宛先

「宛先テキストフィールド、編集中、先頭に挿入ポイント」との読み上げがあります。このテキストフィールドに 直接入力をしません。

- ・左スワイプして、「連絡先を追加」ボタンに移動します。
- ・ダブルタップすると、連絡先アプリが起動します。
- ・メールを送りたい連絡先を選んでダブルタップします。
- テキストフィールドに入力された送信相手の名前
  とメールアドレスが読み上げられます。
- ・複数の相手に送信したい場合は、左スワイプをして、「連絡先を追加」ボタンを押して、連絡先を追加します。

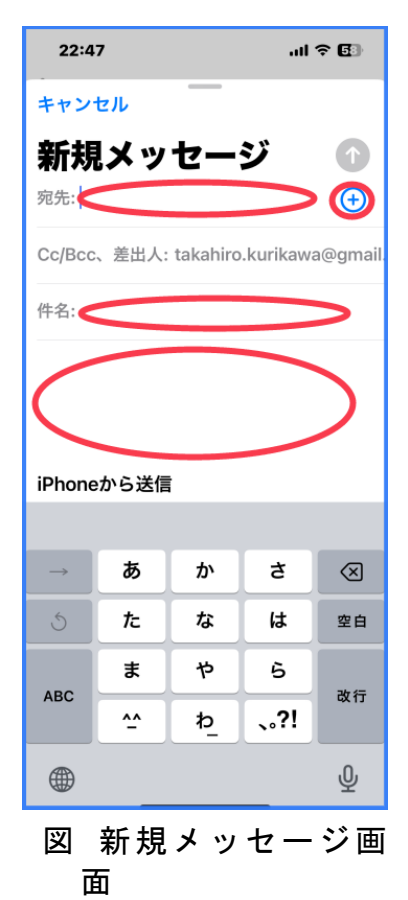

■件名

「件名:テキストフィールド」との読み上げがあるまで、右スワイプをします。

- ・1本指でダブルタップして、編集中にします。
- ・件名を音声で入力します。 音声入力の開始と終了は、2本指ダブルタップします。それぞれ、「ポン」 という音が鳴ります。また、終了時には、「挿入された XXXXX」との読み上 げがあります。
- 入力のための発話が終わると、すぐに、2本指ダブルタップすることを心が けましょう。

■本文

- ・右スワイプで「メッセージの本文、テキストフィールド」との読み上げが あります。
- ・一本指ダブルタップをして、編集中にします。
- ・本文の入力ついては、次章の「5-4 簡単な文章の編集」を参考にしてください。

■送信と確認

- 本文の入力が終わると、画面右上部の「送信」ボタンをダブルタップします。
- 「送信」とのフィードバックと同時に、「ヒュー」と
  いうサウンドが鳴ります。

次に、送信されたかどうか確認します。

- 「戻る」ボタンをダブルタップして、メールボック ス画面に移動します。
- ・右スワイプで送信したアカウントの中の「送信済
  み」フォルダーまで移動します。
- ・ダブルタップをして、「送信済み」フォルダーを開きます。

先ほど送信したメールがあるかどうか確認します。 ・送信したメール内容を確認したい場合は、そこをダ ブルタップします。

- 5-3 連絡先の使い方
  - (1) 移動方法

連絡先アプリには、少ない人でも 20,30 件を、多い 人では数百件を登録しています。件数が多くなると、

目的の相手を探すのも容易ではありません。

ここでは、連絡先一覧の移動方法として、「見出し読み」「セクションの索引」 「ページ単位の移動」について説明します。いずれの場合も、「森田」という連 絡先を見つけることにします。

## ■見出し読み

ローターの見出しを使って移動します。

- ・ローターを見出しに合わせて、下スワイプをします。「あ」との読み上げがあります。
- ・さらに、下スワイプすると、「か」との読み上げがあります。
- ・「ま」と読み上げがあるまで下スワイプを繰り返します。
- ・右スワイプすると、ま行の名前を読み上げます。森田まで右スワイプで進みます。

練習)ご自分の連絡先を見出し読みしてみましょう。

#### ■セクションの索引

連絡先一覧の最初の項目である、「リスト戻る」ボタンにカーソルを合わせ

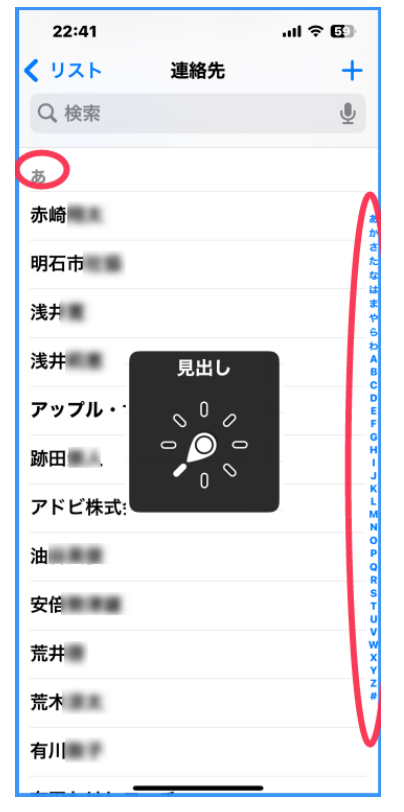

図 連絡先の移動方法: 見出し読みとセクションの索引 ます。

- ・「セクションの索引、調整可能」との読み上げがあるまで、右スワイプします。
- ・下スワイプをすると、「ひらがなのか」との読み上げがあります。
- さらに下スワイプをすると、「ひらがなのさ」との読み上げあります。
- ・「ひらがなのま」と読み上げるまで下スワイプします。
- ・右スワイプで目的の名前まで進みます。

練習)ご自分の連絡先をセクションの索引を用いて移動してみましょう。

#### ■ページ単位で移動

- ・「セクションの索引、調整可能」との読み上げがあるまで、右スワイプします。
- ・3本指上スワイプを行い、ページ単位で移動していきます。
- ・目的の名前に近づいたら、右スワイプで目的の名前まで進みます。

#### (2) 連絡先情報の編集

連絡先情報の削除と電話のタイプの修正を行います。

- ■削除
  - 連絡先画面で削除したい登録者まで移動し、ダブルタップします。
  - ・詳細画面の右上部の「編集」ボタンをダブルタップします。
  - 「連絡先を削除」ボタンは、編集画面の最後にあります。
  - ・なぞり法で画面最下部のタブバーに移動します。
  - ・左スワイプを繰り返し、「連絡先を削除」ボタンに進み、ダブルタップをします、
  - ・再度「連絡先を削除」との読み上げがあるので、ダブルタップします。
    これで削除が完了しました。

#### ■電話のタイプの修正

2つの電話を登録している連絡先に、Siri で電話をかけた時に、Siri から 「どちらに電話しますか」との質問があります。このような場合、090 で始ま る番号を携帯電話、079 で始まる番号を自宅としておくと、Siri の質問に「携 帯電話」または「自宅」と応えるとうまく繋がります。

- ・詳細画面の右上部の「編集」ボタンをダブルタップします。
- ・会社名(フリガナ)を過ぎ、「ナルを削除」との読み上げがあるまで、右ス ワイプで進みます。
- ・右スワイプすると、「タイプを選択するにはアクティベートします」の読み

上げがあります。そこで、ダブルタップします。

- ・右スワイプで進むと、「携帯電話」「自宅」「勤務先」
  「学校」などから一つ選択します。適切なタイプのところでダブルタップします。
- ・自動的に詳細画面の電話番号にもどります。
- 2つ目の登録されている電話番号のタイプを修正します。
- 「タイプを選択するにはアクティベートします」と読み上げがあるまで、右スワイプします。修正は一つ目の電話番号と同じやりかたで修正します。
- ・最後に、詳細画面の右上部の「完了」ボタンをダブ ルタップします。

練習)連絡先に登録している自分の電話番号のタイプを 確認しましょう。

電話のタイプが不適切な場合は修正しましょう。

# 5-4 簡単な文章の編集

テキストフィールドでテキスト入力や編集時に、文字 が入力される位置、または、カーソルの位置のことを「挿 入ポイント」と言います。挿入ポイントは文字の入力時、

削除する時の起点となるので、その位置を知ることが重要です。

ここでは、メールアプリの新規メッセージ画面で、挿入ポイントの確認、文字 の削除、文の追加を行います。

メールアプリのいずれかの画面において、画面下部のツールバーの「新規作成」 ボタンをダブルタップすることで、新規メッセージ画面が表示されます。右スワ イプして、「メッセージ本文、テキストフィールド」に進みます。ダブルタップし て、編集中にします。

■例文の入力

音声入力で次の4行の例文1を入力します。

- 1行ずつ音声入力を行い、各行の最後に「カイギョウ」と発話し、改行をします。1行ずつサポーターに読んでもらいながら、発話して入力します。
- ・音声入力の開始と終了は、2本指ダブルタップです。それぞれ、「ポン」という音が鳴ります。また、終了時には、「挿入された XXXXX」との読み上げがあります。
- 入力のための発話が終わると、すぐに、2本指ダブルタップすることを心が けます。

| 23:06                | I ? 🗗  |
|----------------------|--------|
| キャンセル                | 完了     |
| 会社                   |        |
| 会社名 (フリガナ)           |        |
| 電話のタイプ               |        |
| <b>日携帯電話</b> 090 118 | 00     |
| <b>0792</b>          | 15     |
| 電話を追加                |        |
|                      |        |
| 🗧 (ब्रिह) rika       | wa@g   |
| ● 勤務先 > kał          | niro@g |
| 🛨 メールを追加             |        |
|                      |        |
| 🕂 代名詞を追加             |        |
|                      |        |
| 着信音 デフォルト            | >      |
|                      |        |
| メッセージ <u>デフォルト</u>   | >      |

図 連絡先の移動方法: 見出し読みとセクションの索引 例文1)

今日は。 カイギョウ 元気にしていますか。カイギョウ 久しぶりに会いたいですね。カイギョウ 返信楽しみにしています! カイギョウ

#### ■文章内の移動方法

ローターを操作して、「文字」「単語」「行」単位で移動してみましょう。現在 の挿入ポイントは、5行目の最初にあります。

- ・ローターを「行」に合わせて、上スワイプすると、「返信楽しみにしています」と読み上げがあります。
- ・上スワイプを繰り返すと、1行目の「こんにちは」に移動できます。
- ・次に、ローターを「単語」に合わせて、単語単位で移動します。
- ・下スワイプで、正確ではありませんが、単語単位で移動できます。
- ・次に、ローターを「文字」に合わせて、文字単位で移動します。
  下スワイプすると1文字読み上げます。ひらがなの場合、ひらがなの〇と
  読み上げます。また、「元」という漢字の場合は、「元気のゲン」との説明があり、漢字を特定することができます。
- ・文字単位で移動すると、文末の「。マル」「、テン」「?ギモンフ」「カイギョウ」など、記号も読み上げます。
- ・下スワイプは末尾方向に、上スワイプは先頭方向に移動します。
- 練習)同じ例文で、行単位、単語単位、文字単位で移動しましょう。 うまくできましたか。

# ■挿入ポイントの確認

挿入ポイントがどこにあるか確認します。

- 1本指ダブルタップします。「先頭に挿入ポイント」と読み上げます。再度 ダブルタップすると、「末尾に挿入ポイント」と読み上げます。編集中のテ キストフィールドでダブルタップすると、挿入ポイントが先頭または末尾 に移動します。
- ・下スワイプで文字、単語、行単位の移動をした場合は、読み上げのあった
  文字、単語、行の後に挿入ポイントがあります。
- ・逆に、上スワイプで文字、単語、行単位の移動をした場合は、読み上げのあった文字、単語、行の前に挿入ポイントがあります。

・挿入ポイントは、原則として文字と文字の間にあります。

■文字、行の削除

- 1 文字、単語の削除
- 削除したい文字、または、単語まで下スワイプで移動します。この時、挿入ポイントは、読み上げのあった文字、単語の直後にあります。
- 削除キーを押すと、挿入ポイントから先頭方向に1文字ずつ削除されま す。
- キーボードの削除キーを押したまま、別の手の指でスプリットタップします。

タップするごとに、削除した文字、単語を低音で読み上げるので、削除し た文字を確認できます。

- ・行の削除(上級者向け)
- 削除したい行に、上スワイプで移動します。この時、挿入ポイントはその行の行頭にあります。
- ローターを「テキスト選択」に合わせ、右スワイプを1回行います。その 行が選択され、読み上げがあります。その行の「カイギョウ」記号はふ くまれません。
- 削除キーでスプリットタップを1回行います。選択された行が削除され ます。

■単語、文の挿入

新たに単語や文を入力すると、挿入ポイントに挿入されます。

- ・文字単位で下スワイプをして移動した場合、その読み上げがあった文字の 直後に入力されます。
- ・上スワイプをして移動した場合は、読み上げのあった直前に入力されます。
- 練習 1) 例文 1 に 2 行目の最初に「あなたは」という文字列を入力しましょう。 挿入ポイントに注意しながら、音声で入力します。

練習 2) 例文1を下記のとおり編集しましょう

編集内容:1行目の「今日は」を「おはようございます」に修正しましょう。 1行目の「今日は」を削除し、「おはようございます」を音声で入力します。

例文2)次の文を入力します。

7月7日カイギョウ

練習3)7月7日を8日に変更します。

おわりに

スマホ入門講座を5単元にわたって、特殊なものを除きボイスオーバーの使い 方や、電話とメールの使い方などを学習されました。入門講座を修了しても、1人 ではできない操作がいくつかあると思います。例えば、電話番号の連絡先への登 録操作はまだ1人では難しいかも知れませんが、こんなことができると覚えてお くだけで十分です。必要になった時にスマホサポート団体の個別サポートなどで 再度学習することによって、新しいスキルが身につきます。

入門講座を修了された方には、中級者に向けて、次のことを講習会等で学習さ れることをお勧めします。

#### ■ボイスオーバーをさらに使い易くする

- ・指紋、顔認証とパスコードの登録
- ・読み上げ辞書の登録をする
- ・ユーザ辞書を登録する
- ・連絡先を使いこなす。

# ■次に習得したいアプリ

- ・Safari アプリ(Webページを検索して、読む)
- ·Zoom アプリ(オンライン会議に参加したり、オンラインでサポートを受ける)

また、封筒や文書の文字を読んでくれるアプリ、写真や風景を説明してくれる アプリ、信号の色や障害物を教えてくれるアプリなど、視覚障がい者に便利なア プリがたくさんあります。これらのアプリについては、必要があれば講習会等で 学習してください。